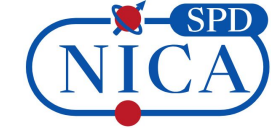

# Rucio for SPD data management

Alexey Konak JINR MLIT konak@jinr.ru

VIII SPD collaboration meeting 07.11.2024

### About Rucio

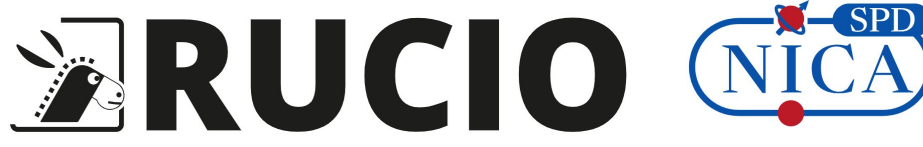

Rucio is an open-source software framework that provides functionality for data management and access in a distributed storage environment. Rucio also provides protection against data loss and speed up access to data through a controlled number of replicas.

Currently, the Rucio system can be used to:

- organize data in a hierarchical structure for easy navigation and management;
- unified interaction of a heterogeneous network and storage infrastructure;
- distribute data for storage;
- adaptive data replication and recovery;
- automated data transfer between storages;
- storage of all types of experimental data;
- data lifecycle management;
- storage and management of metadata;
- provides metrics for monitoring data usage, system performance and the status of various components.

Official Rucio documentation: https://rucio.cern.ch/documentation/

## Quick Rucio terminology recap

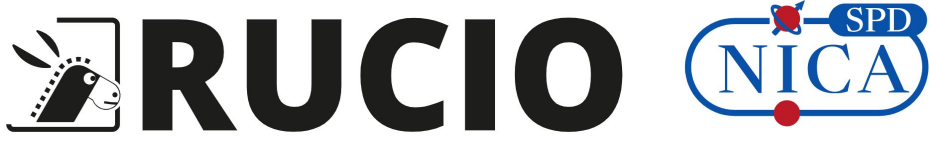

File – the smallest operational unit of data in Rucio.

**Dataset** – a named set of files (logical structure).

**Container** – a named set of datasets or, recursively, containers (also logical structure).

**Scope** – a scope partitions the namespace into several sub namespaces (example – *user.konak*).

**DID** – Data IDentifier, Rucio LFN for data (file/dataset/container) as combination of a scope and a name (example – *user.konak:file*).

**RSE** – Rucio Storage Element, the logical abstraction of a storage system for physical files. It has a unique identifier and a set of meta attributes describing properties.

**Replica** – a managed copy of a file.

**Rule –** a logical abstraction which defines the minimum number of replicas to be available on a RSE (example – *user.konak:file 1 JINR\_SPD\_LOCALGROPDISK*).

### Current status [1]

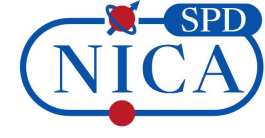

At the moment, the required set of system components of two Rucio-servers are deployed in Docker containers based on JINR cloud computing infrastructure:

- A test Rucio-server with a host certificate issued by Russian Data-Intensive Grid CA is located at https://vm221-121.jinr.ru/.
   This server was used to development, test and debug. Also, testing and debugging of interaction with PanDA was carried out with this server as a part of production data generation. Also data replication to remote storage was tested.
- A production Rucio-server with a host certificate issued by JINR Grid CA is located at https://spd-rucio.jinr.ru/.
   The main Rucio-server which will soon be tested and will used for the needs of the SPD collaboration.

### Current status [2]

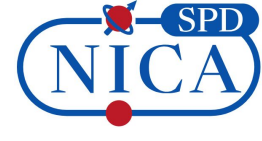

It is planned to have two copies of important data – at JINR and somewhere else. For this both servers have registered JINR and PNPI storages under EOS. JINR storage is used for uploading data, PNPI storage – for storing replicas. For convenient work with large amounts of data, the following naming scheme is used (for example: 2050.DATA.250LT.minbias.27189.RAW.636763fd78df7d.0.)

| Grouping tier | Field                  | Description                              | Example        |
|---------------|------------------------|------------------------------------------|----------------|
| 0             | [YEAR]                 | Main Scope - the year of data production | 2050           |
| 1             | [MC   DATA]            | Real data or simulated data              | DATA           |
| 2             | [energy][polarization] |                                          | 250LT          |
| 3             | [desc]                 | Short name of physics aim                | minbias        |
| 4             | [RunNumber]            | Run number for DATA, ID for MC           | 27189          |
| 5             | [data type]            | EVGEN, SIMUL, RECO                       | RAW            |
| 6             | [DatasetUID]           | unique ID of the dataset                 | 636763fd78df7d |
| 7             | [Version]              | for reprocessing                         | 0              |

# Integration with the SPD IAM [1]

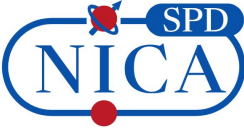

SPD IAM is used to authenticate users in Rucio using JSON Web Tokens as well as automate the registration of new users in Rucio.

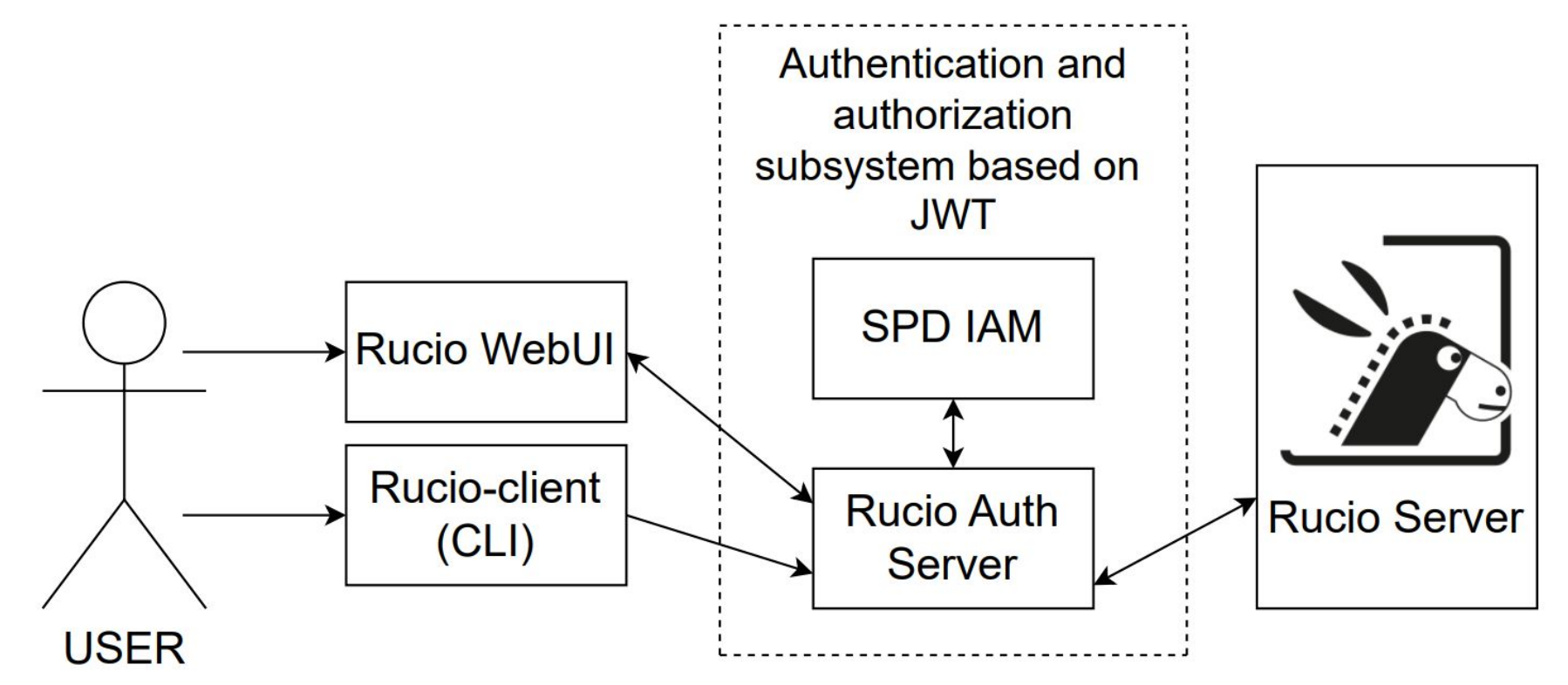

### Integration with the SPD IAM [2]

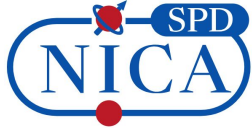

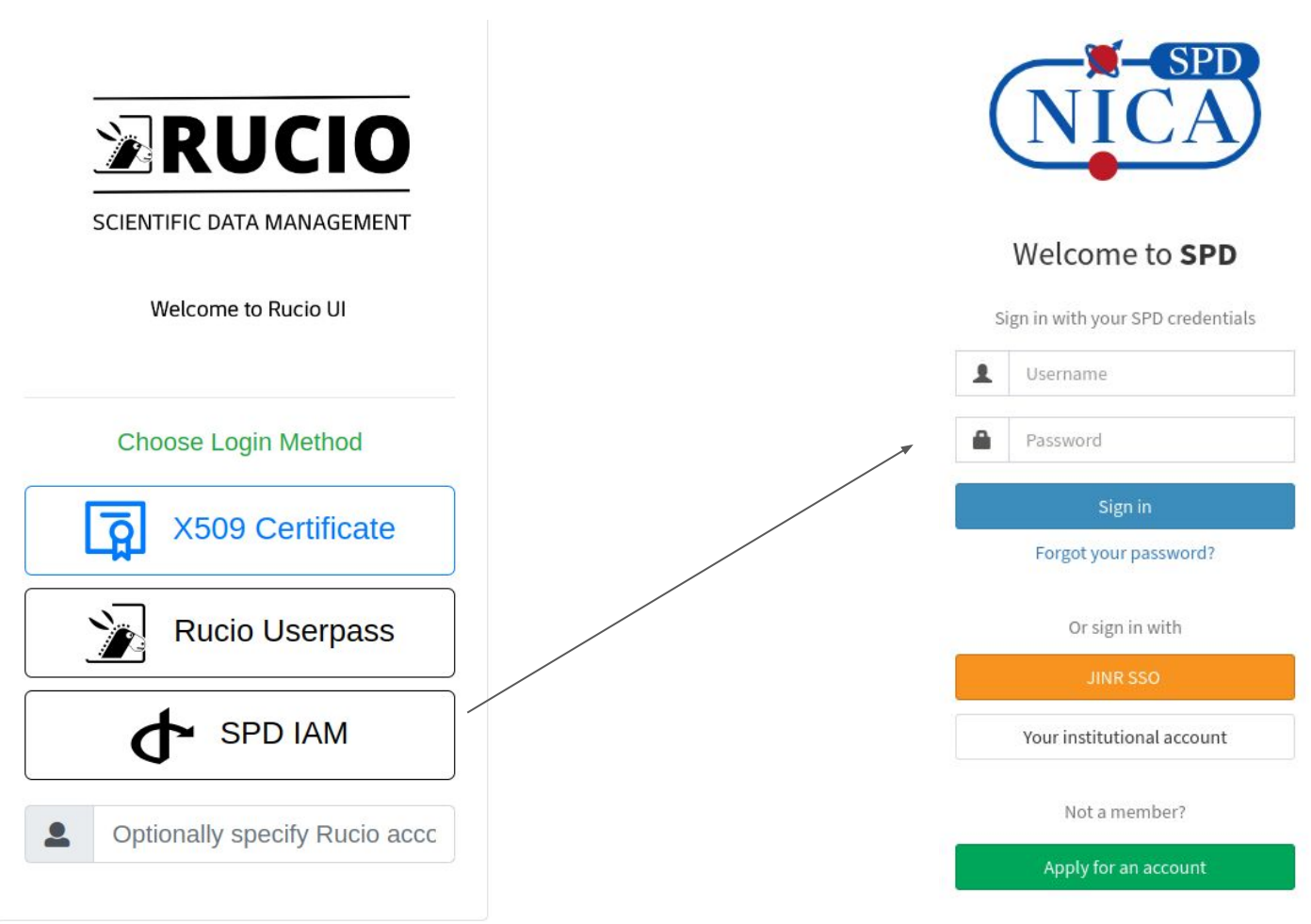

# Automation of user registration [1]

NICA SPD

In Rucio, there is no way for the user to request registration. According to this, a registration is carried out manually by the administrator. In addition, the administrator adds identities necessary for authentication to user's Rucio account. To avoid manual registration of users by the administrator of Rucio, a scheme was developed:

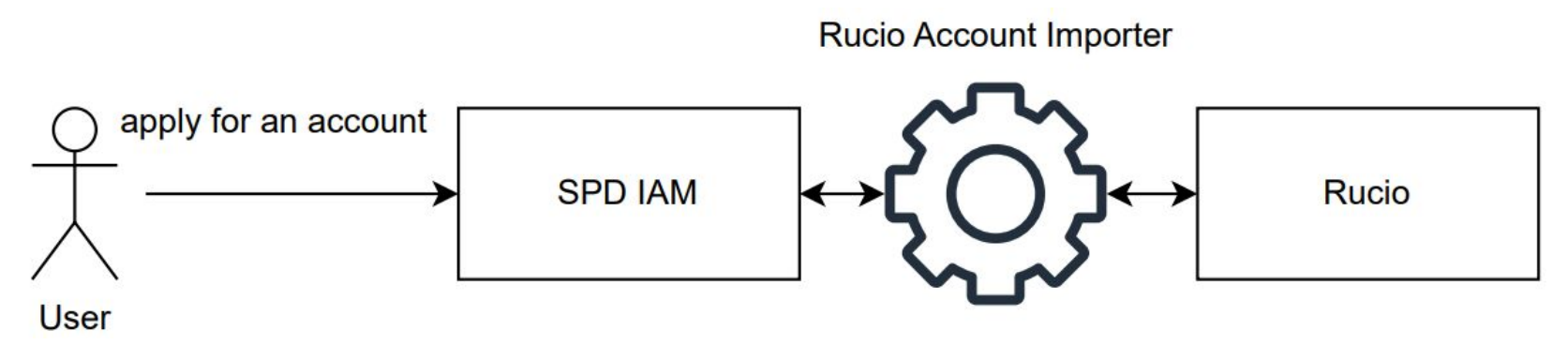

The Rucio Account Importer was implemented to import accounts and their user identification information from the SPD IAM to the Rucio.

# Automation of user registration [2]

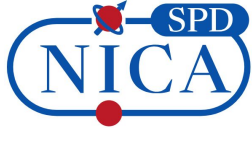

The Rucio Account Importer is set to run once a day in cron. The utility adds new accounts and updates the identity information of existing Rucio accounts if new IDs appear (for example, the user add his certificate to the SPD IAM.)

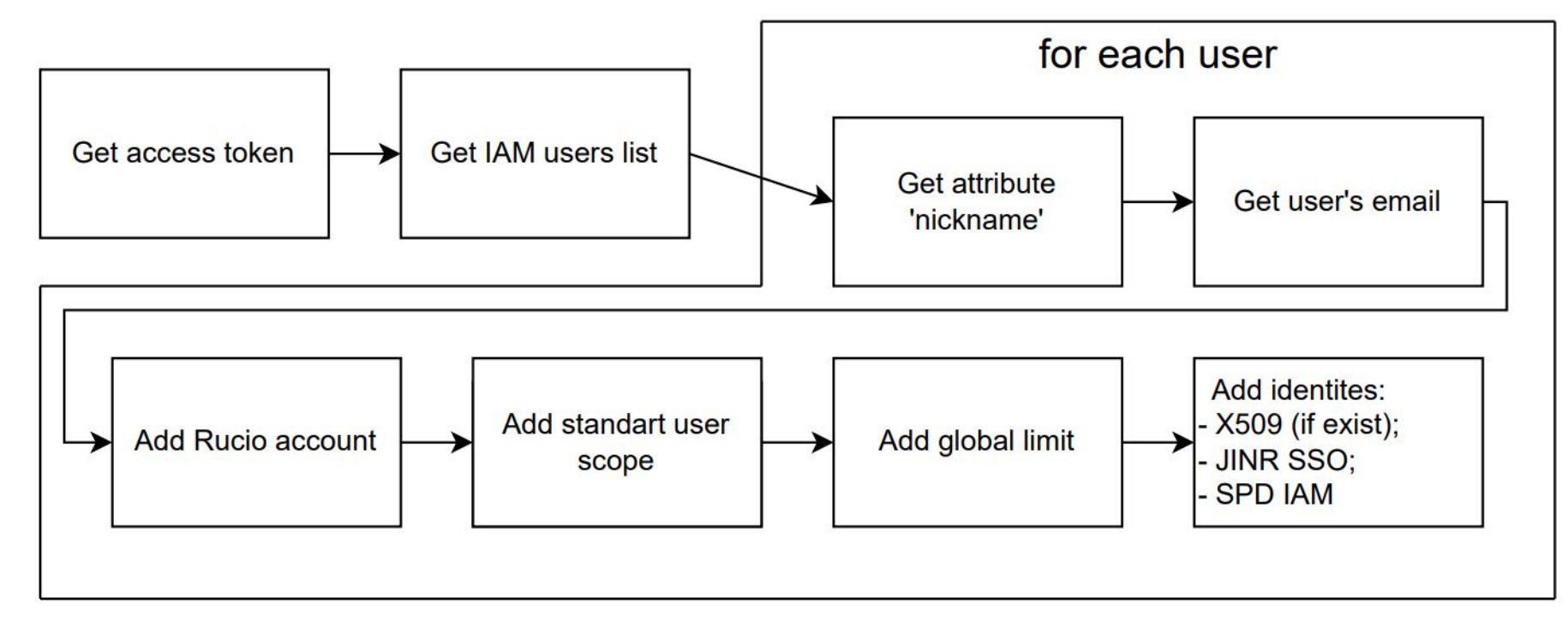

### Stats about SPD data

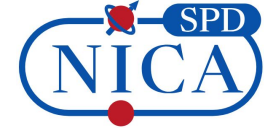

Currently, Rucio is used for mass production of SPD. During production, we tested interaction of PanDA and Rucio in various forms as well as different data organisation.

- The scope jeditest is used to test the interaction of PanDA and Rucio.
- The scope 2024 are significant data that appeared after the process of MC data generation (Simulation and Reconstruction).
  - The scope archive is data of generation process (generated by PanDA).

| scope name        | jeditest | archive | 2024    |
|-------------------|----------|---------|---------|
| total files       | 24302    | 7018    | 27444   |
| files under rules | 861      | 7018    | 27444   |
| total datasets    | 278      | 551     | 8       |
| size              | ~ 13 TB  | ~ 7 TB  | ~ 20 TB |

### Production data generation

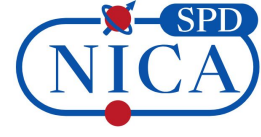

## JINR\_SPD\_LOCALGROUPDISK

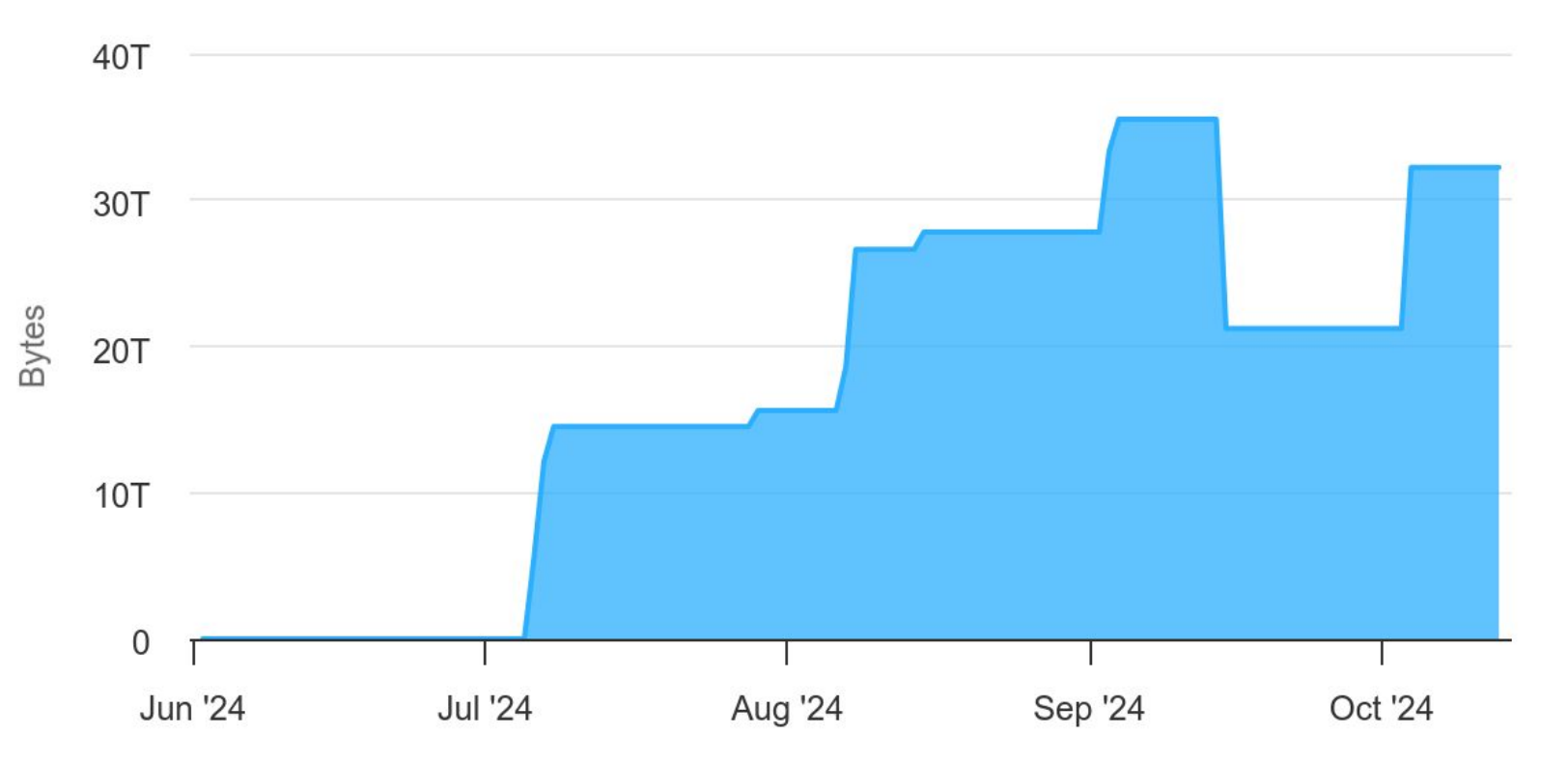

### Replication to the PNPI storage

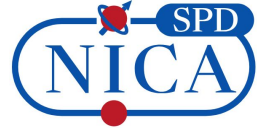

It is planned to have two copies of important data – origin data at JINR and replicas at PNPI.

Two types of replication:

- creates replication rules manually (after the first round of production data generation);

- replication rules were created by subscription (during the second round of production data generation).

| Name                                                                                       | Account | RSE Expression     | Creation Date           | Remaining<br>Lifetime | ♦ State   | Locks OK | Locks<br>Replicating | Locks Stuck |
|--------------------------------------------------------------------------------------------|---------|--------------------|-------------------------|-----------------------|-----------|----------|----------------------|-------------|
| 2024:2024.MC.27GeV.test-minbias.00001.RECO.2.R                                             | panda   | PNPI_PROD_DATADISK | 2024-10-02T12:39:47.000 | Z -                   | STUCK     | 4741     | 0                    | 12          |
| 2024:2024.MC.27GeV.test-minbias.00001.RECO.2.log                                           | panda   | PNPI_PROD_DATADISK | 2024-10-02T12:39:46.000 | Z -                   | STUCK     | 4769     | 0                    | 16          |
| 2024:2024.MC.27GeV.test-minblas.00001.REC0.6f25043e-689f-40f7-951f-<br>ba6e0c9f4d14.0      | panda   | PNPI_PROD_DATADISK | 2024-09-26T12:41:18.000 | z -                   | SUSPENDED | 8        | 0                    | 15          |
| 2024:2024.MC.27GeV.test-minbias.00001.RECO.6f25043e-689f-40f7-951f-<br>ba6e0c9f4d14,1.log  | panda   | PNPI_PROD_DATADISK | 2024-09-26T12:40:58.000 | z -                   | SUSPENDED | 1429     | 0                    | 22          |
| 2024:2024.MC.27GeV.test-minbias.00001.RECO.6f25043e-689f-40f7-951f-<br>ba6e0c9f4d14.1.R    | panda   | PNPI_PROD_DATADISK | 2024-09-26T12:40:38.000 | z -                   | SUSPENDED | 537      | 0                    | 889         |
| 2024:2024.MC.27GeV.test-minbias.00001.SIMUL.6f25043e-689f-40f7-951f-<br>ba6e0c9f4d14.0.S   | panda   | PNPI_PROD_DATADISK | 2024-09-26T12:39:55.000 | z -                   | SUSPENDED | 4982     | 0                    | 18          |
| 2024:2024.MC.27GeV.test-minbias.00001.SIMUL.6f25043e-689f-40f7-951f-<br>ba6e0c9f4d14.0.P   | panda   | PNPI_PROD_DATADISK | 2024-09-26T12:39:10.000 | z -                   | SUSPENDED | 4977     | 0                    | 23          |
| 2024:2024.MC.27GeV.test-minbias.00001.SIMUL.6f25043e-689f-40f7-951f-<br>ba6e0c9f4d14.0.log | panda   | PNPI_PROD_DATADISK | 2024-09-26T12:36:57.000 | z -                   | SUSPENDED | 4987     | 0                    | 19          |

### **Results of replication**

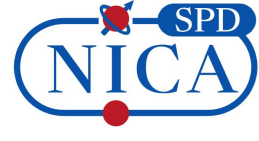

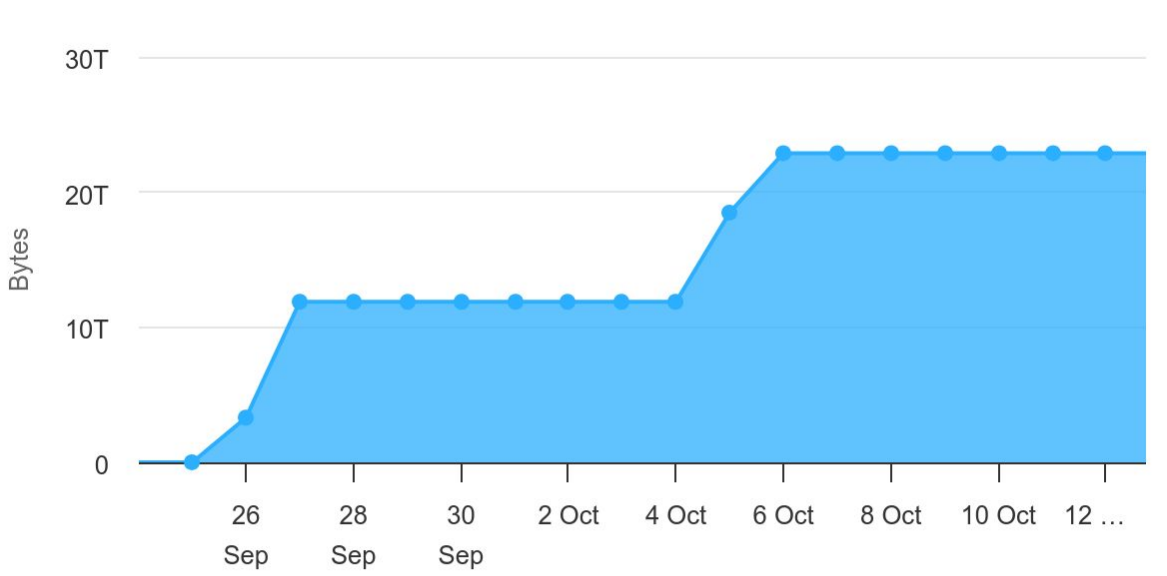

### PNPI\_PROD\_DATADISK

- 20 TB in the form of replicas is stored on the remote storage;
- identified bad files;
- tested the FTS;
- 112 MiB/s approximate transmission speed

### SPD data management

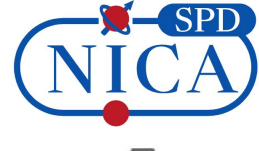

### SPD Data Overview Worldwide 60T 40T 20T 0 10 Jun 24 Jun 8 Jul 22 Jul 5 Aug 19 Aug 2 Sep 16 Sep 30 Sep 14 Oct

At the moment, files and datasets in scopes 2024 are stored indefinitely.
 Original files are stored at the JINR storage, replicas – at the PNPI storage.

- Scope archive is stored indefinitely only at the JINR storage.

- Files and datasets in the scope jeditest were uploaded to the JINR storage and stored there. After expiration of the lifetime in the specified lifetime model this data were deleted automatically. File deletion rate in the current configuration is approximately 16 files per second.

### How to start using SPD Rucio?

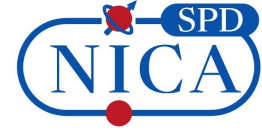

1. Apply for an account in SPD IAM (<u>https://spd-iam.jinr.ru</u>)

# 2. Enter at Ixui.jinr.ru and activate rucio-client.

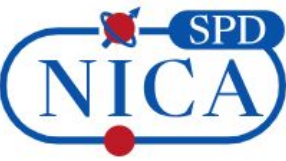

Welcome to SPD

Sign in with your SPD credentials

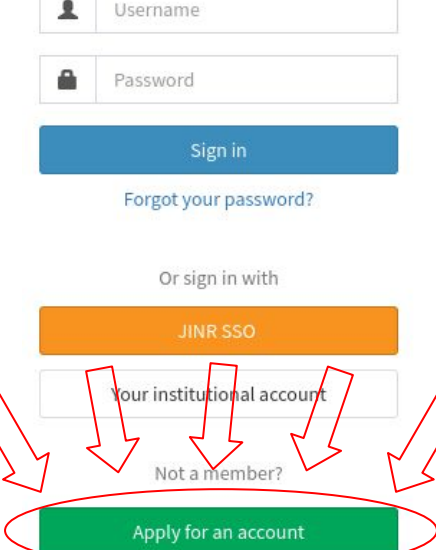

### How to use rucio-client at CVMFS [1]

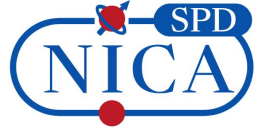

1) Enter at lxui.jinr.ru using ssh

run command at CLI: ssh <sso\_nickname>@lxui.jinr.ru

- 2) Activate rucio client source /cvmfs/spd.jinr.ru/sw/ddm/rucio-clients/latest/bin/activate
- 3) Authenticate in rucio:

You can authenticate via SPD IAM:

To do this, you need to add the option -S=oidc to each rucio-client command

for example run command at CLI: rucio -S=oidc whoami

After running the command, you receive a message in the console

Open following link in browser, authenticate in SPD IAM, confirm login through the client and copy paste the received code from the browser to the terminal.

If you have a certificate issued by RDIG or JINR CA and you are registered in SPD IAM you can use proxy certificate:

Get a proxy certificate (you must specify VO and your role)

voms-proxy-init -voms spd.nica.jinr:/spd.nica.jinr

Then export proxy certificate (path to certificate will be output to the CLI after it is received)

export X509\_USER\_PROXY=/tmp/x509up\_u\*\*\*

Then you can use rucio client

for example: rucio whoami (no need -S=oidc)

### How to use rucio-client at CVMFS [2]

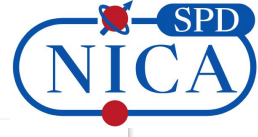

### Approval Required for rucio-auth-client-c1

rucio auth clientMore information

| Access | to | : |  |
|--------|----|---|--|
|        |    |   |  |

Log in using your identity O

basic profile information Ø

**O** offline access

### Remember this decision :

🔿 remember this decision until I revoke it

O remember this decision for one hour

prompt me again next time

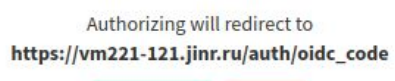

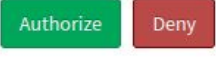

O Created 5 months ago

### RUCIO

### SCIENTIFIC DATA MANAGEMENT

Please copy-paste the following code to the open terminal session with Rucio Client in order to get your access token:

PlxtLWVOqLKGLHjabhDJu31K8C0Bwz4V0x2UxxsxuPHKUjXKR2

(1.31.7) lxui04:~ > rucio -S=oidc whoami

Please use your internet browser, go to:

https://vm221-121.jinr.ru/auth/oidc\_redirect?DBll9HlaSz8Yr4pW37tTxFp

and authenticate with your Identity Provider. Copy paste the code from the browser to the terminal and press enter: PlxtLWV0qLKGLHjabhDJu31K8C0Bwz4V0x2UxxsxuPHKUjXKR2 suspended\_at : None email : konak@jinr.ru account : konak created\_at : 2023-12-08T08:28:47 status : ACTIVE account\_type : USER deleted\_at : None updated at : 2023-12-08T08:28:47

### How to use rucio-client at CVMFS [3]

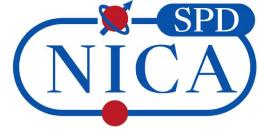

5) To view the list of DIDs, use the command (shows a list of dids match given pattern and filter) *rucio list-dids --filter <filters> <did\_pattern>* 

Some examples:

rucio list-dids --filter 'type=dataset' 2024:\* rucio list-dids --filter 'type=file' 2024:\*MC\* rucio list-dids 2024:\*

6) If you want to download files - use eos cp /path/to/file /path/to/store/file

for example: eos cp

/eos/nica/spd/localgroupdisk/rucio/2024/e8/9d/r.2024.MC.27GeV.test-minbias.00001.RECO.2.00673 7.root.1 ~

(1.31.7) lxui04:~ > eos cp /eos/nica/spd/localgroupdisk/rucio/2024/e8/9d/r.2024.MC.27GeV.test-minbias.00001.REC0.2.006737.root.1 ~ [eoscp] r.2024.MC.27GeV.test-minbias.00001.REC0.2.006737.root.1 Total 2015.06 MB06 MB |=======>>..... 44.66 % [39.2 MB/s]

Rucio documentation: <u>https://rucio.cern.ch/documentation/user/using\_the\_client</u>

## Some helpful commands [1]

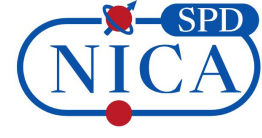

**rucio -h** – shows a list of commands.

**rucio whoami** – info about account under which you are logged in. Example: *rucio -S=oidc whoami* 

**rucio <command> -h** – shows a list of options for a given command and helpful information about command.

Some examples:

rucio whoami -h rucio list-dids -h rucio upload -h

rucio list-scopes – shows info about existing scopes.

rucio list-rses – shows a list of existing RSEs.

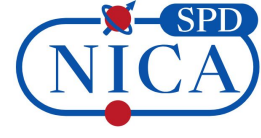

**rucio list-dids --filter <filters> <did\_pattern>** – shows a list of dids match given pattern and filter. Examples:

rucio -S=oidc list-dids --filter 'type=file' 2024:\* rucio -S=oidc list-dids --filter 'type=file' user.konak:file\* rucio -S=oidc list-dids 2024:\*RECO\*.log rucio list-dids 2024:MC.27GeV\*

rucio list-files <did> – shows a dataset/container content.

Some examples:

rucio -S=oidc list-files 2024:2024.MC.27GeV.test-minibias.00001.RECO.2.R

rucio -S=oidc list-files user.konak:test\_dataset.1

### Some helpful commands [3]

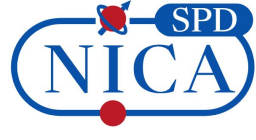

**rucio list-file-replicas --pfns <dids>** – shows a list of PFNS for given DIDs Some examples:

rucio -S=oidc list-file-replicas --pfns user.konak:test\_dataset.1
rucio -S=oidc list-file-replicas --pfns user.konak:file1

**rucio stat <did>** – shows info about given DID e.g. availability, size, type, creation time, etc...

Examples:

rucio stat user.konak:test\_dataset.1
rucio -S=oidc stat user.konak:file1

rucio get-metadata <did> – shows full info about given DID
Example: rucio get-metadata user.konak:file1

### Some helpful commands [4]

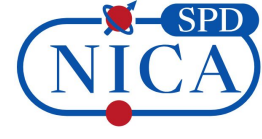

rucio upload --rse <rse\_name> --register-after-upload --lifetime <time\_in\_seconds> <file\_name>

allows you to upload a file to the storage and register it in rucio.
 Examples:

rucio upload --rse JINR\_SPD\_LOCALGROUPDISK --register-after-upload --lifetime 3600 my\_file

rucio -S=oidc upload --rse JINR\_SPD\_LOCALGROUPDISK
--register-after-upload my\_new\_file

rucio download <dids> - allows you to download files. Example: rucio -S=oidc download user.konak:file1

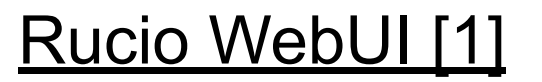

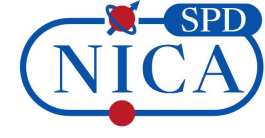

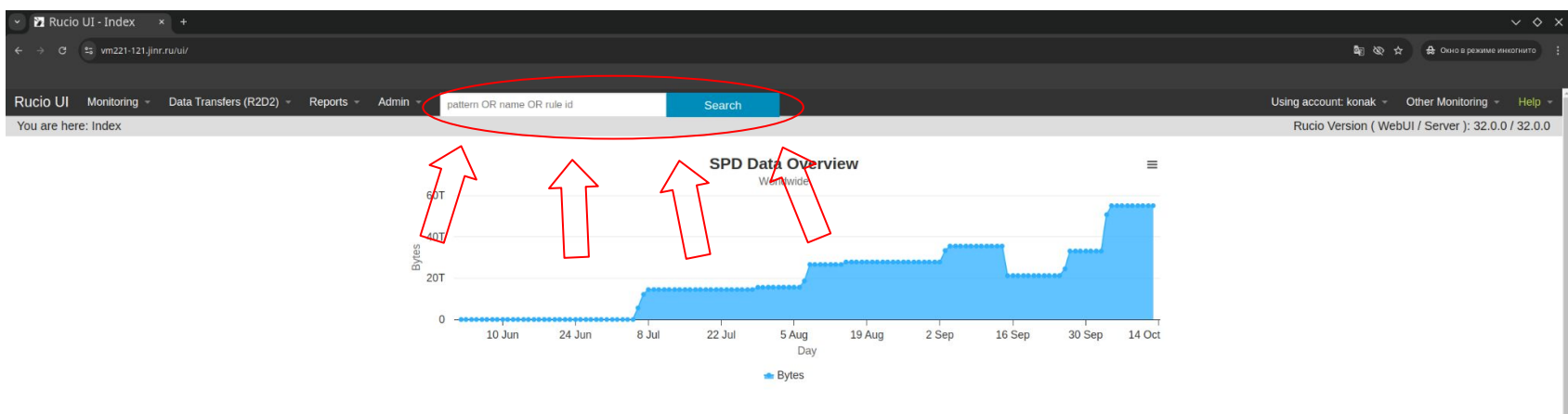

WebUI of the test rucio-server is located at <u>https://vm221-121.jinr.ru/ui/</u> WebUI of the production rucio-server is located at <u>https://spd-rucio.jinr.ru/ui</u>

### Rucio WebUI [2]

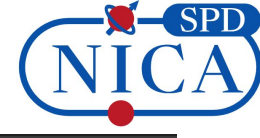

| ← → ♂ 😫 vm221-12     | 1.jinr.ru/ui/search?pattern=user.kor      | ak:*              |                            |        |        |                                         | ₫ <sub>0</sub>         | 🛧 🔒 Окно в реж    | име инкогнито  |
|----------------------|-------------------------------------------|-------------------|----------------------------|--------|--------|-----------------------------------------|------------------------|-------------------|----------------|
|                      |                                           |                   |                            |        |        |                                         |                        |                   |                |
| Rucio UI Monitoring  | <ul> <li>Data Transfers (R2D2)</li> </ul> | Reports - Admin - | pattern OR name OR rule id | Search |        |                                         | Using account: konak 👻 | Other Monitorin   | g - Help -     |
| You are here: Search |                                           |                   |                            |        |        |                                         | Rucio Version (We      | bUI / Server ): 3 | 2.0.0 / 32.0.0 |
| Data pattern         | user.konak:*                              |                   |                            |        | Search | Container & Dataset     O     Container | O Dataset O File       |                   |                |
| Show<br>100 -        | $\int$                                    |                   |                            |        |        |                                         |                        |                   | Search:        |
| DID                  |                                           |                   |                            |        |        |                                         |                        | *                 |                |
| user.konak:konak.te  | est.dataset.1                             |                   |                            |        |        |                                         |                        |                   | 0              |
| user.konak:test_dat  | aset_1                                    |                   |                            |        |        |                                         |                        |                   | 0              |
|                      | ameri                                     |                   |                            |        |        |                                         |                        |                   |                |
| Showing 1 to 3 of    | 3 entries                                 |                   |                            |        |        |                                         | Pre                    | vious 1           | Next           |

#### You are here: Search

Rucio Version (WebUI / Server ): 32.0.0 / 32.0.0

24

| Data pattern        | 2024:*RECO*.2.*               | Search | Container & Dataset      Container      Dataset      File |           |         |
|---------------------|-------------------------------|--------|-----------------------------------------------------------|-----------|---------|
| Show -              |                               |        |                                                           |           | Search: |
| entries             |                               |        |                                                           |           |         |
| DID                 |                               |        |                                                           |           | ·       |
| 2024:2024.MC.27GeV  | test-minblas.00001.RECO.2.log |        |                                                           |           | 0       |
| 2024:2024.MC.27GeV  | test-minbias.00001.RECO.2.R   |        |                                                           |           | 0       |
| DID                 |                               |        |                                                           |           |         |
| Showing 1 to 2 of 2 | entries                       |        | Pr                                                        | revious 1 | Next    |

### Rucio WebUI [3]

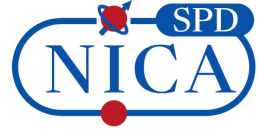

| DID Metadata   |                               |
|----------------|-------------------------------|
| account        | konak                         |
| availability   | AVAILABLE                     |
| closed_at      | Wed, 14 Aug 2024 09:22:23 UTC |
| created_at     | Wed, 14 Aug 2024 09:19:06 UTC |
| did_type       | DATASET                       |
| events         | 0                             |
| filesize       | 250.58 kB                     |
| hidden         | false                         |
| is_new         | false                         |
| is_open        | false                         |
| length         | 7                             |
| monotonic      | false                         |
| name           | konak.test.dataset.1          |
| obsolete       | false                         |
| project        | user                          |
| purge_replicas | true                          |
| scope          | user.konak                    |
| suppressed     | false                         |
| transient      | false                         |
| updated_at     | Thu, 05 Sep 2024 09:31:14 UTC |

| Rules<br>Show 10 · entrie   | S         |         |              | Search:         |         |         |
|-----------------------------|-----------|---------|--------------|-----------------|---------|---------|
| Rule                        | State     | Account | Subscription | Last modified   |         |         |
| JINR_SPD_LOCAL<br>GROUPDISK | ок        | konak   | -            | Wed, 14 Aug 202 | 4 09:21 | :25 UTC |
| Rule                        | State     | Account | Subscription | Last modified   |         |         |
| Showing 1 to 1 of 1         | . entries |         |              | Previous        | 1       | Next    |

| Dataset Rep<br>Show 10 - entr | licas 0 🛓 |                   |                | Search:                          |               |
|-------------------------------|-----------|-------------------|----------------|----------------------------------|---------------|
| RSE                           | State     | + Available Files | Available Size | Creation Date                    | Last Accessed |
| JINR_SPD_LOCA<br>LGROUPDISK   | AVAILABLE | 7                 | 250.58 kB      | Wed, 14 Aug 2024<br>09:21:25 UTC |               |
| RSE                           | State     | Available Files   | Available Size | Creation Date                    | Last Accessed |
| Showing 1 to 1 of             | 1 entries |                   |                | Previous                         | s 1 Next      |

| File Replica States                          | Search:                   |  |
|----------------------------------------------|---------------------------|--|
| Filename                                     | Replicas                  |  |
| jeditest:jeditest.000002.simu.000001.log.tgz | JINR_SPD_LOCALGROUPDISK 📥 |  |
| jeditest:jeditest.000002.simu.000002.log.tgz | JINR_SPD_LOCALGROUPDISK   |  |
| jeditest:jeditest.000002.simu.000003.log.tgz | JINR_SPD_LOCALGROUPDISK   |  |
| jeditest:jeditest.000002.simu.000004.log.tgz | JINR_SPD_LOCALGROUPDISK   |  |
| jeditest:jeditest.000002.simu.000005.log.tgz | JINR_SPD_LOCALGROUPDISK   |  |
| jeditest:jeditest.000002.simu.000006.log.tgz | JINR_SPD_LOCALGROUPDISK   |  |
| jeditest:jeditest.000002.simu.000007.log.tgz | JINR_SPD_LOCALGROUPDISK   |  |

### Future plans

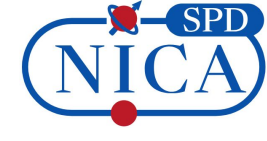

- Monitoring system implementation of a monitoring system to monitor the state of the system and its performance, as well as user activity and storages status.
- Naming convention Rucio can control naming of DIDs. It is necessary to implement the naming convention in Rucio.
- Lifetime model reviewing and adding a model to manage the lifetime of different data.
- User policy dividing users into groups and reviewing the allowed actions for these groups.
- Testing production rucio-server full testing of basic functionality such as authentication, data upload and download, replication, adding rules by user and automatically with subscription, etc.
- Production data generating testing and debugging of interaction with PanDA with production server as a part of production data generation.
- Switching from the test server to production enter to operation mode.

# Thank you for your attention!